# Indexation collaborative : tutoriel

## 1/Inscription

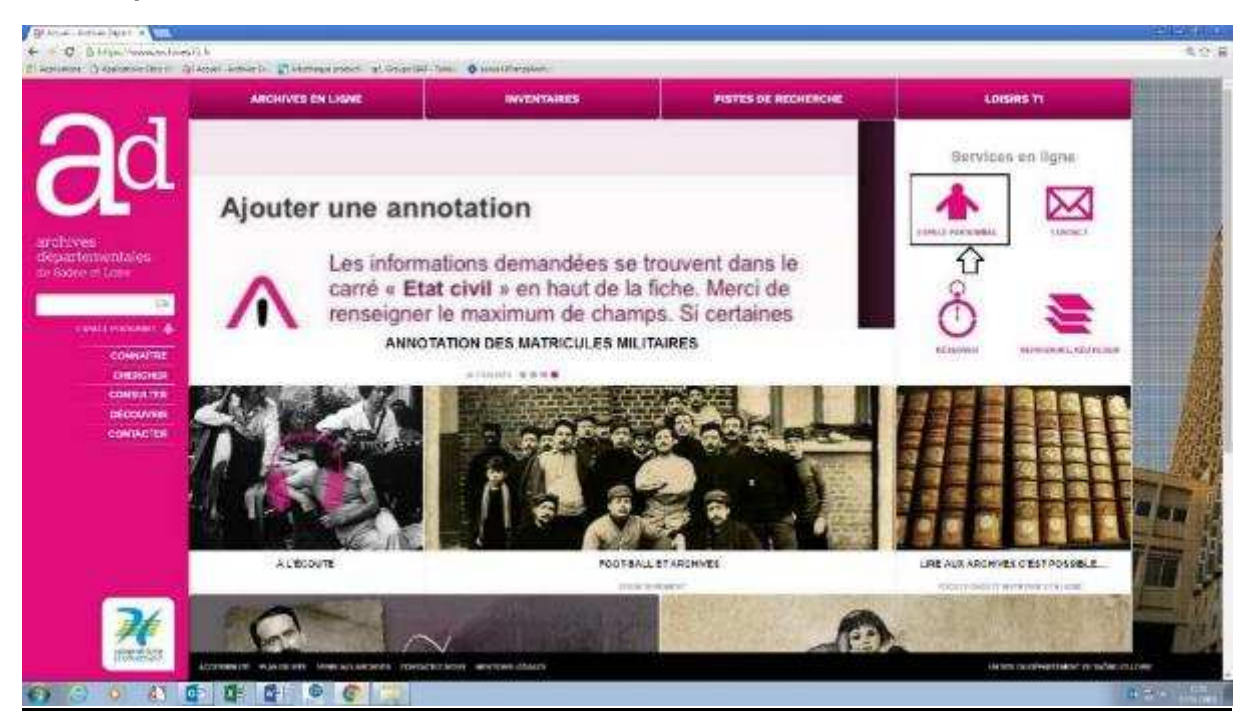

Sur la première page du site des Archives départementales de Saône-et-Loire, vous accédez à votre espace personnel en haut à droite de l'écran.

|                    | MICHIVES EN LIGNE                                                                                                    | INVENTAIRES                                                                        | PISTES DE RECHERCHE                                                                                | LOISINS TI                                                                                                    |          |
|--------------------|----------------------------------------------------------------------------------------------------|------------------------------------------------------------------------------------|----------------------------------------------------------------------------------------------------|----------------------------------------------------------------------------------------------------|----------|
|                    | Adradi - Espera terrena                                                                                                    |                                                                                    |                                                                                                    |                                                                                                    |          |
| au                 | Espace personnel                                                                                                    |                                                                                    |                                                                                                    | • Conserver photos de Carronal en calidanadae.                                                                  |          |
| -                  | Inscrivez-vous pour creer votre pan                                                                                                    | ler et contribuer à l'annotation o                                                 | collaborative.                                                                                     |                                                                                                    |          |
| s<br>nientalęs     | Provide<br>I vego portasi dan separa fila anapes que vesa a<br>computation personnale, Veza sobil y sobe acch                                                                                                    | canality internation of section for the section                                    | Авлястка. Чтох слугие адоагтату такжа баз                                                          | Vice Colling and America                                                                                        |          |
| 100 M              | WHICTS TON COLLABORATIVE                                                                                                    |                                                                                    |                                                                                                    | A service care party of larger compared.                                                                        |          |
| al a secondaria da | Linux plot have donce a possible granular as<br>use take to share a work to                                                                                                    | contenen contraction on minimum of calor decision                                  | expension completes taxes recover 5 alternation                                                    |                                                                                                    |          |
| COMMATTRE          | Deter for the post of pathward displaying which an                                                                                                    | manners begans of his together represent the                                       |                                                                                                    |                                                                                                    | 10111    |
| CONTRACTOR         | Service Science of a power arrivation of source states and<br>matter ways of a communication of the spectra of a participation<br>matching of the character and participation of the participation<br>matching of the character and participation of the spectra of the spectra of the spectr | niche à velle Basse privarial also de la<br>Visites annéhiere sublice en dissol en | el mapes handrides (els transations in des<br>1 million de providée) d'avaite and socialités (fran | per la companya de la companya de la companya de la companya de la companya de la companya de la companya de la |          |
| CONTACTOR          | Charge e antiplation visue charge de providicións o                                                                                                    | en kirzi fők, kire az pártalos áki ártokka                                         | n, via bio dana Tempaka penthemal                                                                  |                                                                                                    |          |
|                    | C estimation (pipes                                                                                                    |                                                                                    |                                                                                                    |                                                                                                    |          |
|                    | - matteiles rultalies                                                                                                    |                                                                                    |                                                                                                    |                                                                                                    |          |
|                    | Access to have the rection by an association of                                                                                                    | C Sese and dependent                                                               |                                                                                                    |                                                                                                    |          |
|                    |                                                                                                    | Vice poser est a parternent alle                                                   |                                                                                                    |                                                                                                    | h        |
| 24                 |                                                                                                    |                                                                                    |                                                                                                    |                                                                                                    |          |
| The second         |                                                                                                    |                                                                                    |                                                                                                    |                                                                                                    |          |
| Inverse.           | ACCORDANCE ANALYSIS AND ACCORDENCES.                                                                                                    | Parties any part of the set                                                        |                                                                                                    | ter terministreferenzen bereiten er soller                                                                      | winitree |

Afin d'effectuer votre inscription, cliquez sur l'espace indiqué dans l'image ci-dessus.

| Espace personnel : Inscriptio                              | on |           |  |
|------------------------------------------------------------|----|-----------|--|
| Ernalling salat in vice e mit                              |    |           |  |
| Most des processes<br>(aux research 6 in benefit des ref)  |    |           |  |
| Contentation du mut de présie                              |    |           |  |
| Addresse<br>tasalise saad wi ware attenue parties complete |    |           |  |
| Paeudo                                                     |    |           |  |
|                                                            |    | Sinscrini |  |

Indiquez ensuite votre e-mail, le mot de passe que vous choisissez et que vous devez confirmer, votre adresse postale (facultative) et le pseudonyme de votre choix.

#### 2/ connexion

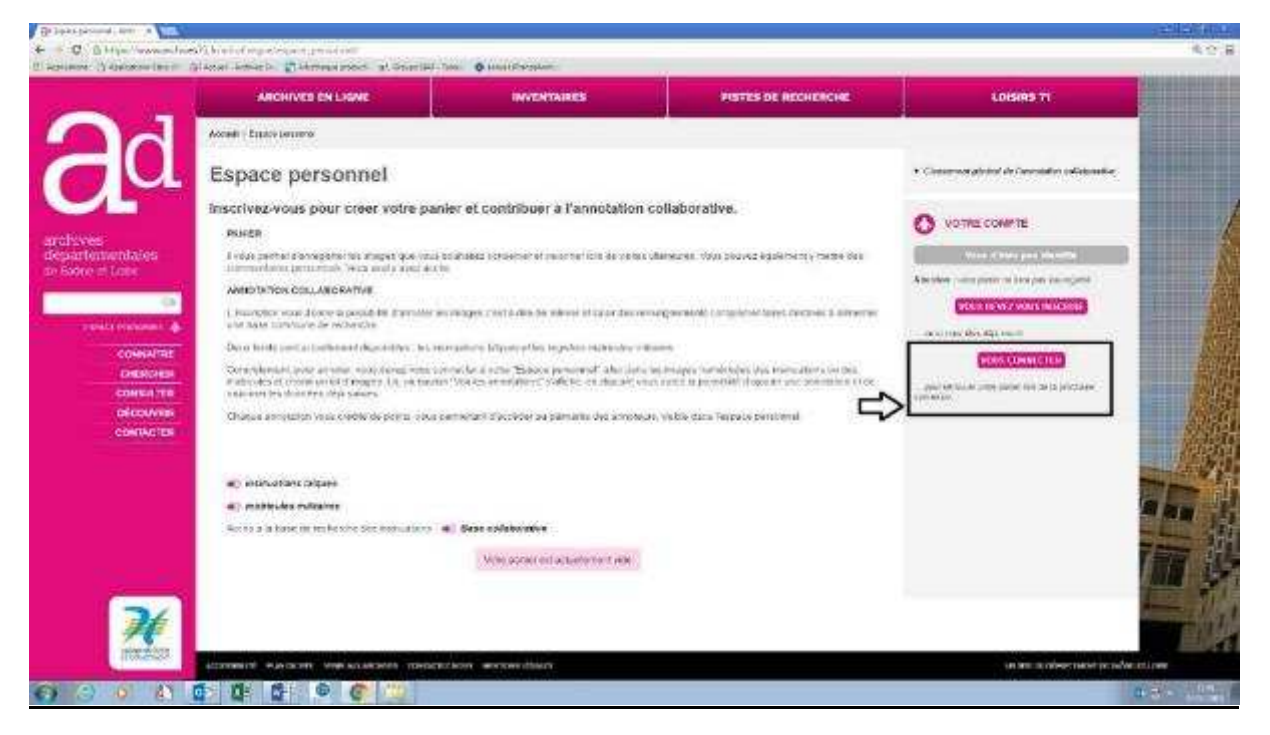

Une fois l'inscription effectuée, cliquez sur "vous connecter" et entrer votre login ou adresse e-mail puis votre mot de passe.

## 3/ Accès aux images et indexation

A partir de votre espace personnel, cliquez sur "insinuation laïques

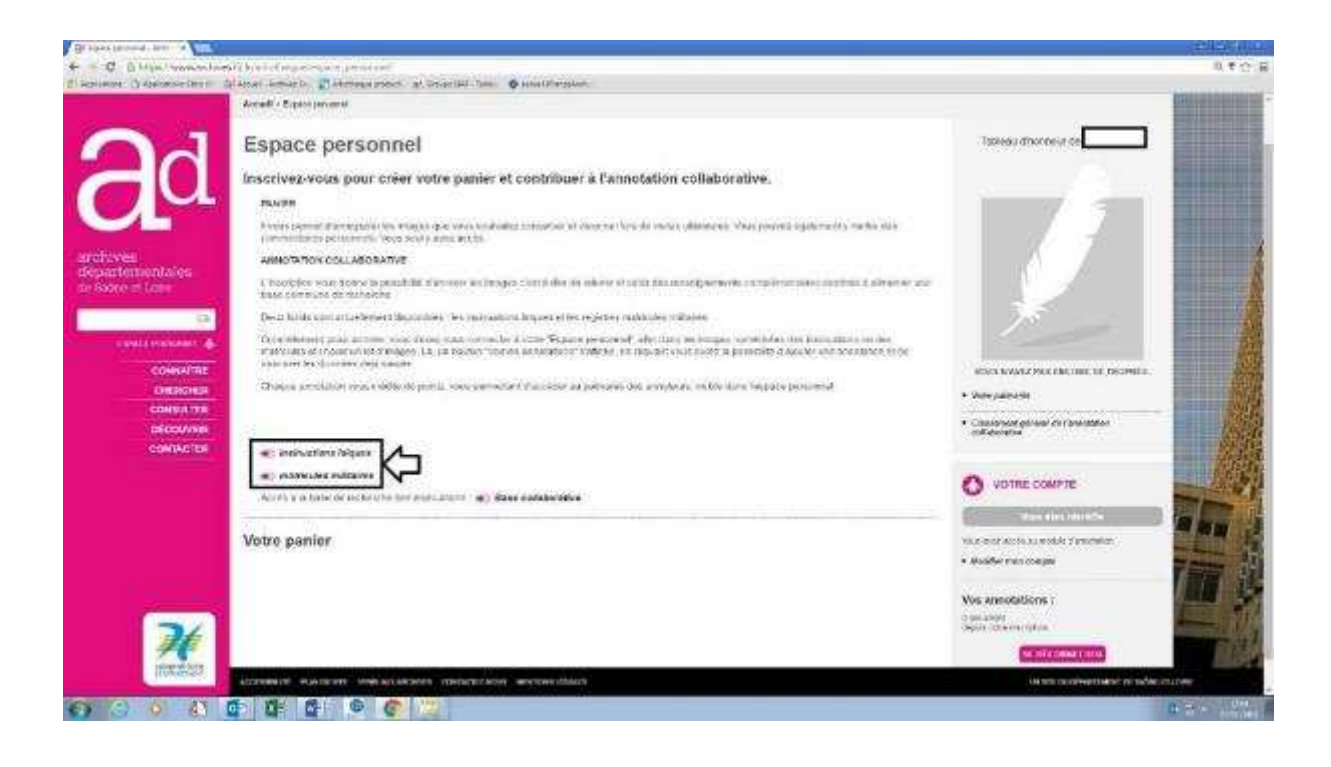

| Bi fan het af net teker i til i a state                                                                                                  |                                                                                                    |                                                                                                    |                                                                                                    | 12242051000    |
|----------------------------------------------------------------------------------------------------|----------------------------------------------------------------------------------------------------|----------------------------------------------------------------------------------------------------|----------------------------------------------------------------------------------------------------|----------------|
| 4 C Blin vonator                                                                                                    | er her stage with Southers deriv                                                                                                    | Orden B                                                                                                    |                                                                                                    | 40.8           |
| 24                                                                                                    | In Mount (L. 196)<br>PS Loan<br>PS Loan<br>Review and mount<br>Factor and the                                                                                                    | Insinuations laïques<br>Donation, legs, imancipation, lettres d'anobilissement Période<br>couverte : 1534 à 1791.                                                                                                    | A los operatives of the second states of the second states of the second |                |
| archwei<br>departementales<br>ex foore = Lose<br>containes<br>containes<br>containes<br>containes<br>containes<br>containes<br>containes | Among Streements<br>Among Streements<br>Frankrisk (1999)<br>Frankrisk (1999)<br>Frankrisk (1999)<br>Frankrisk<br>Frankrisk | Consequences d'international logues intrarque los agrees a destinal. Annotes logues entrarbanes de la consequence de la consequence de la | 4 336                                                                                                    |                |
| CONTACTOR                                                                                                    | Ferning relies drivelable                                                                                                    | RECHERCHER DAILS Like Asing TOTIONS                                                                                                    |                                                                                                    | and the        |
|                                                                                                    |                                                                                                    | Hore<br>Harges<br>Carr Soler<br>Racherober                                                                                                    |                                                                                                    |                |
| <b>M</b><br>Incaso                                                                                                    | ACCORDANCE: MUNICIPAL AND ACCOUNTS                                                                                                    |                                                                                                    | on an account which as a date                                                                                                    |                |
| O O O A                                                                                                    |                                                                                                    |                                                                                                    | 6                                                                                                    | States and and |

Remplissez la case "baillage" avec le nom d'une des trois communes proposées actuellement : Mâcon, Charolles ou Semur-en-Brionnais.

Vous pouvez également définir si vous souhaitez indexer les tables des insinuations ou les insinuations à proprement parler, vous pouvez enfin choisir une fourchette chronologique.

| E STA                                                                                                    | AM                                       | ILLES E             | TINDIVIDUS                                                                                                    |                |            |                 |               |
|----------------------------------------------------------------------------------------------------|------------------------------------------|---------------------|----------------------------------------------------------------------------------------------------|----------------|------------|-----------------|---------------|
|                                                                                                    | 1.1.1.1.1.1.1.1.1.1.1.1.1.1.1.1.1.1.1.1. | CARGO MARA          | nu sousceature and                                                                                                    |                |            |                 |               |
| L R                                                                                                    | ésult                                    | at de la re         | cherche annanzampen                                                                                                    |                |            |                 |               |
|                                                                                                    | 1000                                     | figue d'antes       | Generative                                                                                                    | Carlo cikilari | 2584.70    | Cos de tergilar | <u>ال</u>     |
|                                                                                                    | North                                    | inim winns          | Register entire                                                                                                    | 35.5.8177      | 12.01      | 8.513           | C Ald rand    |
| indiaies 🧧                                                                                                    | aties .                                  | Distancia (         | meriodical beautions which will be called a considering and and the                                                                                                    | 2(1510)        | petantel . | iebie           | Col Insula    |
| 1999 - C                                                                                                    | igenie)                                  | 10000               | expensions are because over the second to reading to reading the                                                                                                    | 1099370        | 1010101    | .1109           | (C) Il linear |
| -                                                                                                    | anne                                     | PUP.COM             | egas, debatatas avera sono du curator el supartemente tecaremente                                                                                                    | 11224/19       | 29(8)(1)80 | 8.914           | C stanges     |
| Constanting of the local division of the local division of the loc | Native .                                 | ******              | menandeline des concerns where will all contains de manique conseared, de tablica                                                                                                    | 11010176       | 1002-078   | 0.510           | ( inmark      |
| COMMANDE G                                                                                                    | ta'ynni i                                | 1001223000          | pairsologi alterni alter olisi 145 SI contato de April de Metalenti                                                                                                    | =1147s)        | Netocom:   | 8,09            | California    |
| CONSIGNA OF                                                                                                    | teriter :                                | Instantion          | Lafow-regard, donators of Solitanaria                                                                                                    | E(E1172)       | 2888-1701  | 2.171           | Californiae   |
| CREATING CONTRACTOR                                                                                                    | berilek.                                 | hose units and      | manufactoria des caracteros entre educet canados de reassure Lobersant Realitori                                                                                                    | 2017/01        | (engez)    | 0.111           | Compe         |
| 19                                                                                                    | tackie .                                 | nansatama           | michaellona des complièrs where efficielles de markage (constant actuality)                                                                                                    | 9,611702       | 1012(12)   | #319            | C Ground      |
|                                                                                                    | Network 1                                | 000014300           | They want that an                                                                                                    | -001042222     | 199        | 4.979           | @             |
| 77.6                                                                                                    | tarional.                                | 202.000             | mentadarra por constant oraș de el cardat de înador comunar acadate                                                                                                    | 3435-1792      | 2712/030   | 624             | 3 .11 may     |
|                                                                                                    | server.                                  | promution.          | 2.86, 0004-0004 Autor, av0.00 Scholt of to proceed, selected                                                                                                    | 0.01120        | 1832-010   | 1011            | () Il magel   |
| 1.4                                                                                                    | None -                                   | www.lrmm            | management memory approximate an environment of the second second s | (nextra)       | 10/01/04   | 0.411           | ( times       |
| 10 million 10                                                                                                    | -                                        | inimiation          | increasions and an an an an an and a stand of the set of and part and manager contained. Resident                                                                                                    | 25555330       | 1912-096   | 8.517           | C at maps     |
| 74                                                                                                    | 1.400 Hit                                | REPEATOR            | Enconception is the attraction of a pateries, economic matters                                                                                                    | 2014070        | 0012100    | 8371            | C phaneses    |
| 44                                                                                                    | and a                                    | Inclusion of States | manufactor and the section of all company in managers are sectioned departure.                                                                                                    | CONTRACTOR     | 100000000  | 0.000           | -             |

Choisissez ensuite dans la liste le registre que vous désirez indexer, faites un clic sur l'icône représentant un œil.

Dans la visionneuse, il faut passer les premières pages imprimées pour arriver à la partie manuscrite que vous pourrez indexer.

<u>Remarque</u> : les insinuations peuvent être difficiles à indexer car ils demandent une bonne connaissance en paléographie.

Vous devez cliquer sur l'onglet à gauche représentant un crayon pour pouvoir remplir les informations demandées, puis cliquer sur "ajouter une annotation".

| <u>ل</u>                                                                                                    | and the constant of the second particular<br>principal of the second second second second | na senand and have been the second second second second second second second second second second second second                                                                                                    |  |
|----------------------------------------------------------------------------------------------------|-------------------------------------------------------------------------------------------|----------------------------------------------------------------------------------------------------|--|
| Ajouter une annotation Ven  Terretisesans  Frans  Aven Advante  Advante Advante Advante A | Summer market                                                                             | Alter a brangin juri - taden<br>a manue to a plaque die and<br>present antician and any a promotion<br>and a manue to present and<br>a de alter de la ray and<br>and a de alter de la ray and<br>any provide de la conset and<br>have alter de la conset and<br>have alter de la conset and<br>have alter de la conset and<br>have alter de la conset and<br>have alter de la conset alter<br>have alter de la conset alter and<br>have alter de la conset alter and<br>have alter de la conset alter and<br>have alter and the prove de conset<br>alter and and the prove de conset<br>alter and and the prove de conset<br>alter and a conset alter and<br>have a set and a conset alter and<br>have a set and a conset alter and<br>have a set and a conset alter and<br>alter and and alter and a set alter and<br>alter and and alter and a set and<br>alter and and alter and alter and<br>alter and and alter and alter and<br>alter and alter and alter and alter<br>alter and alter and alter and alter<br>alter and alter and alter and alter<br>alter and alter and alter and alter<br>alter and alter and alter and alter and<br>alter and alter and alter and alter and<br>alter and alter and alter and alter and<br>alter and alter and alter and<br>alter and alter and alter and<br>alter alter and alter and<br>alter alter and<br>alter alter and<br>alter alter and<br>alter alter and<br>alter alter alter alter alter alter alter<br>alter alter alter alter alter alter alter alter<br>alter alter alter alter alter alter alter alter<br>alter alter alter alter alter alter alter alter alter<br>alter alter alter alter alter alter alter alter alter<br>alter alter alter alter alter alter alter alter alter alter alter<br>alter alter |  |

Il y a autant d'annotations à faire que de noms de personnes citées sur chaque page numérisée. Vous devez préciser le nom, le nom d'épouse éventuellement, le prénom, l'année et le type d'acte.

| etter tille |                                                             | ular una une                                                                                                    | oblicers                                      |                                                                                                 | Dormation Gious Charles for france                                                                                                    |
|-------------|-------------------------------------------------------------|----------------------------------------------------------------------------------------------------|-----------------------------------------------|-------------------------------------------------------------------------------------------------|----------------------------------------------------------------------------------------------------|
|             | tes connections<br>(SE2) (se) /<br>POART<br>(PREND<br>THERT | Inexe<br>CAROME<br>CAROME<br>CAROME<br>READE<br>INCOME<br>INCOME<br>INCOMENT<br>INCOMENT<br>INCOMENT<br>INCOMENT | # 2 4 6 8 9 9 9 9 9 9 9 9 9 9 9 9 9 9 9 9 9 9 | Nan Awara<br>Danim<br>Davidin<br>Davidin<br>Davidin<br>Davidin<br>Davidin<br>Davidin<br>Davidin | Arbeild and the level though a sum lander him into<br>in proper as more leveling a prove incoment<br>in the properties a constrained by reduced to the<br>constrained in the level of the second of the second<br>in the first prove by harbourse (Frank and<br>into the prove by harbourse (Frank and<br>into the prove by harbourse (Frank and<br>into the prove by harbourse (Frank and<br>into the prove by harbourse (Frank and<br>into the prove by harbourse (Frank and<br>into the prove by harbourse (Frank and<br>into the prove by harbourse (Frank and<br>into the prove by harbourse (Frank and<br>into the prove by harbourse (Frank and<br>into the prove by harbourse (Frank and and the<br>into the prove by harbourse (Frank and the frank and<br>into the prove by harbourse (Frank and the frank and<br>into the prove by the the there is a frank and the<br>into the frank and the there is a frank and the<br>into the prove by the frank and the frank and<br>into a provide a low to the frank and the frank and<br>into a start of the frank and the frank and<br>into a start of the frank and the frank and the<br>into a start of the frank and the frank and the<br>into a start of the frank and the frank and the<br>into a start of the frank and the frank and the<br>into a start of the frank and the frank and the<br>into a start of the frank and the frank and the<br>into a start of the frank and the frank and the<br>into a start of the frank and the frank and the<br>into a start of the frank and the frank and the<br>into a start of the frank and the frank and the<br>into a start of the frank and the frank and the<br>into a start of the frank and the frank and the<br>into a start of the frank and the frank and the start of the frank<br>into a start of the frank and the frank and the start of the frank<br>into a start of the frank and the start of the frank and the<br>into a start of the frank and the start of the frank and the<br>into a start of the frank and the start of the start of the start of the start of the start of the start of the start of the start of the start of the start of the start of the start of the start of the start of the start of the |

Ci-dessus, un exemple de page numérisée d'un registre d'insinuations comportant 8 annotations.

Voilà ! Vous êtes déjà un indexeur chevronné et vous avez apporté votre contribution à l'écriture de l'histoire.

### 4/ Votre classement

Plus vous effectuez d'annotations plus vous progressez dans le classement des annotateurs.

Il y a en tout 18 niveaux de "plume de bronze" à "grand manitou des archives".

A partir de votre espace personnel, vous pouvez voir en haut à droite de la page des liens vers votre palmarès et votre classement.

Tableau de progression :

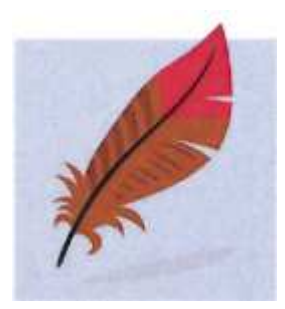

Plume de bronze

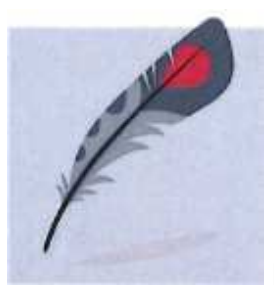

Plume d'argent

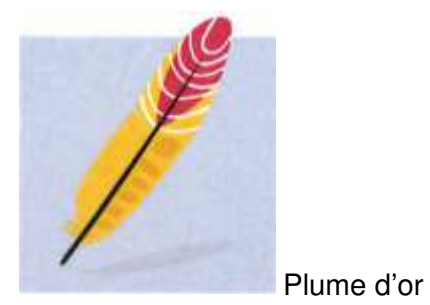

bronze

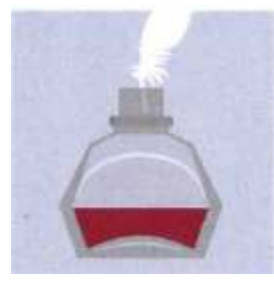

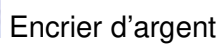

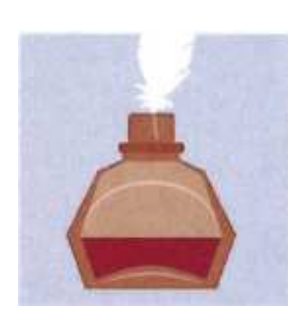

Encrier de

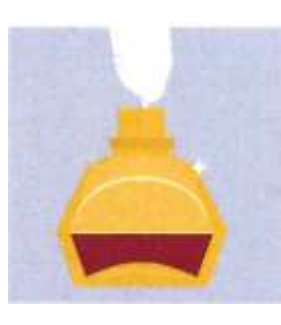

Encrier d'or

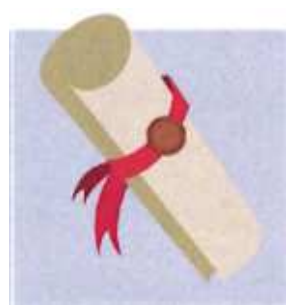

Parchemin de bronze

d'argent

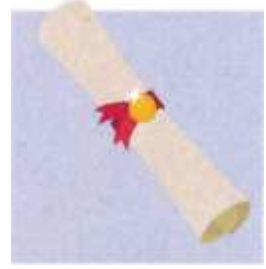

Parchemin d'or

bronze

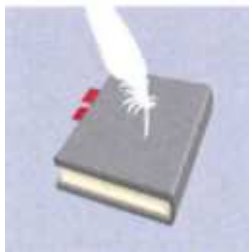

Manuscrit d'argent

ďor

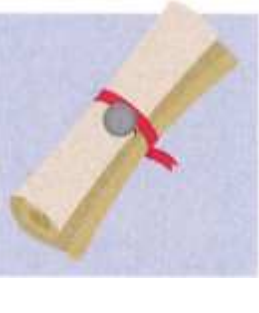

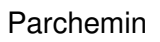

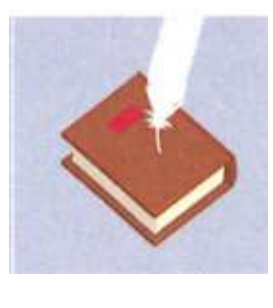

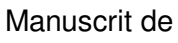

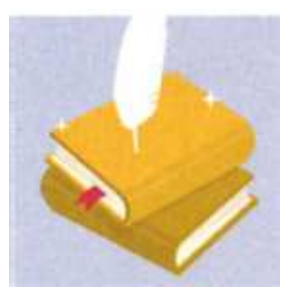

Manuscrit

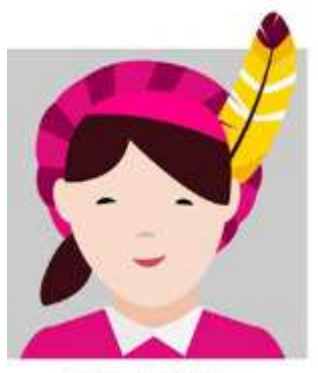

Copiste des archives

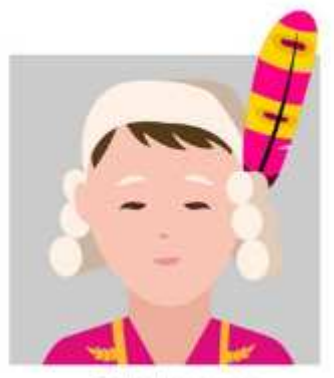

Grettler des archives

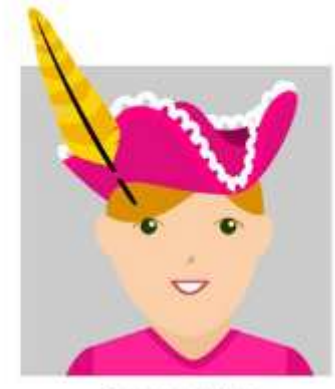

Scribe des archives

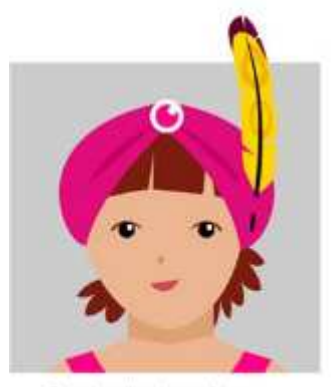

Grand scribe des archives

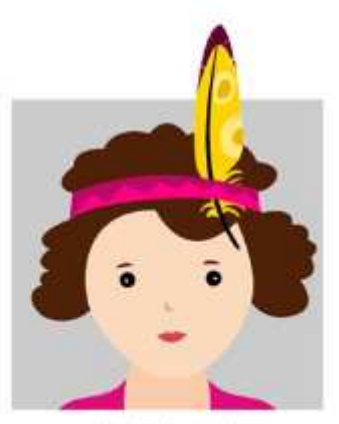

Manitou des archives

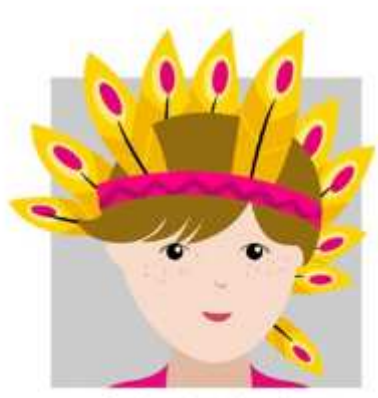

Grand manitou des archives